## HOW TO UPDATE YOUR PHONE NUMBER AND EMAIL **ADDRESS IN CAMPUS PARENT PORTAL**

٦

| STEP 1. Log into your Campus Parent Portal account and click on More.                                                                                                    | Message Center Message Center   Today Announcements   Calendar Announcements   Assignments Southeast Polk High Schoc   Grades Southeast Polk District Website   Grade Book Updates High School FFA Calendar   Attendance Student Portal   Schedule Canvas is our new Learning Ma   Fees Oucuments   More Image: Canvas Updates   More Image: Canvas Updates |
|----------------------------------------------------------------------------------------------------|----------------------------------------------------------------------------------------------------|
| STEP 2. Click on Address Information. You<br>can change your Household phone number<br>on this tab.<br>STEP 3. Click on Family Information. You can<br>update each person's phone number and<br>email address. | More   Address Information   Assessments   Behavior   Demographics   Family Information   Important Dates   Lockers   Transportation   ISASP Parent Portal   Silver Cord   Online Registration Verification                                                                                                    |

## HOW TO UPDATE YOUR CONTACT PREFERENCES IN **CAMPUS PARENT PORTAL**

| STEP 1. Click on the User Manu in the right                                                         | * 🚑                                                                                                    |                                                                                                    |                                                                                |  |
|----------------------------------------------------------------------------------------------------|----------------------------------------------------------------------------------------------------|----------------------------------------------------------------------------------------------------|--------------------------------------------------------------------------------|--|
| hand comer of the Fortal window.                                                                    | user@emailaddress.com                                                                                                    |                                                                                                    |                                                                                |  |
| STEP 2. Click on Settings and then Contact<br>Preferences as shown in the two screenshots<br>below. | Settings A Language                                                                                                    |                                                                                                    |                                                                                |  |
|                                                                                                    |                                                                                                    |                                                                                                    |                                                                                |  |
|                                                                                                    | Log Off                                                                                                    |                                                                                                    |                                                                                |  |
|                                                                                                    | Settings                                                                                                    |                                                                                                    |                                                                                |  |
|                                                                                                    | Notification Settings                                                                                                    |                                                                                                    | >                                                                              |  |
|                                                                                                    | Account Settings                                                                                                    |                                                                                                    | >                                                                              |  |
|                                                                                                    | Contact Preferences                                                                                                    | >                                                                                                    | >                                                                              |  |
|                                                                                                    | Current Devices                                                                                                    |                                                                                                    | >                                                                              |  |
| STEP 3. Select how you want to receive                                                              | Message Preferences                                                                                                    |                                                                                                    |                                                                                |  |
| notifications and messages on your Phone                                                            | For each notification type, select how you prefer to rec<br>If the Text (SMS) option is enabled, message and data<br>include fees from your carrier to send and receive text | eive messages by checking Voice, Text (<br>rates may apply. Charges are dependent<br>messages. To opt out, uncheck the Text | SMS), or Email.<br>: on your service plan, which may<br>(SMS) box at any time. |  |
| and Email.                                                                                          | Phone Email                                                                                                    | - Set your preferences for b                                                                                                | oth Phone and Email.                                                           |  |
|                                                                                                    | KURTH HOUSEHOLD PHONE<br>(641)919-6767                                                                                                    | VOICE                                                                                                    | TEXT (SMS)                                                                     |  |
|                                                                                                    | Priority                                                                                                    |                                                                                                    |                                                                                |  |
|                                                                                                    | General                                                                                                    | ✓                                                                                                    |                                                                                |  |
|                                                                                                    | Behavior Messenger                                                                                                    |                                                                                                    |                                                                                |  |
|                                                                                                    | Emergency                                                                                                    |                                                                                                    |                                                                                |  |
|                                                                                                    |                                                                                                    |                                                                                                    |                                                                                |  |

٦

Definitions of Message Types

- **Emergency** Marking this checkbox will use this method of contact for messages labeled as Emergency. This is only used for absolute emergency situations.
- **Attendance** Marking this checkbox will use this method of contact for attendance messages, such as those sent by the Attendance Dialer Wizard.
- **Behavior** Marking this checkbox will use this method of contact for behavior messages, such as those sent by the Behavior Messenger Wizard.
- Staff (Internal Use Only)
- **General** Marking this checkbox will use this method of contact for general school messages, such as those sent by the school or district.
- **Teacher** Marking this checkbox will use this method of contact for teacher-sent messages, including messages regarding failing grades and missing assignments.
- **Priority** Marking this checkbox will use this method of contact for messages labeled as High Priority Notification, such as weather-related delays and cancellations.